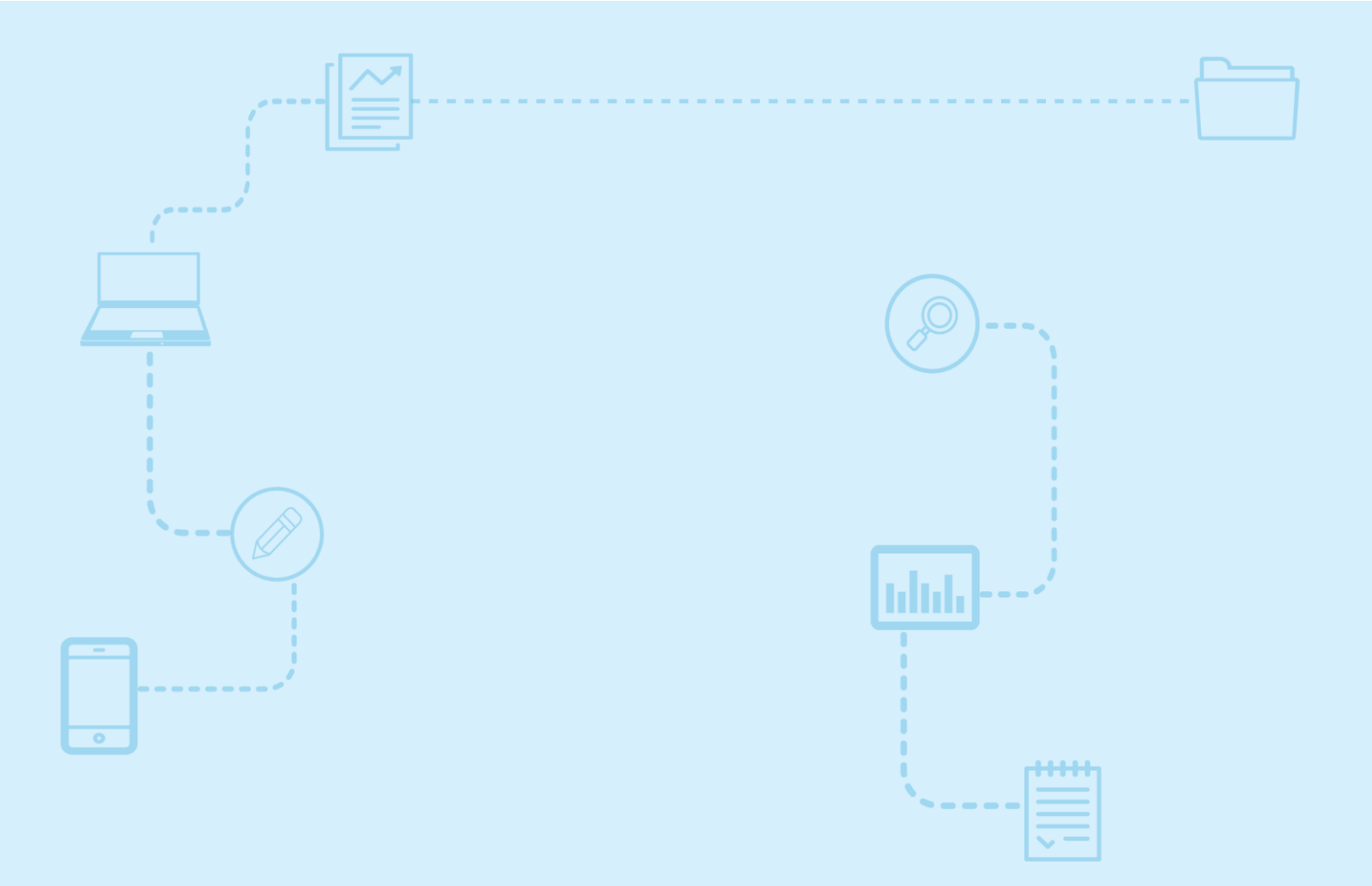

# Guide d'utilisation *Nagano*

Financement Synchro dans *Nagano* 

Destiné aux membres de la communauté de la recherche

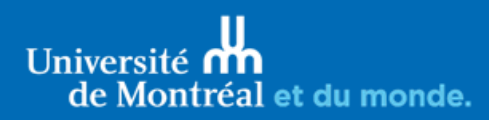

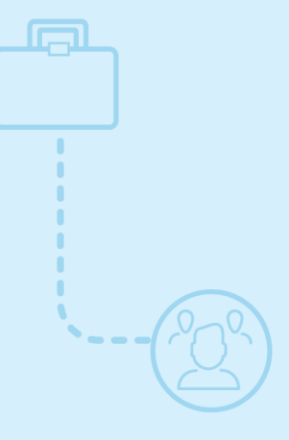

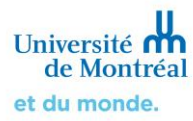

# Sommaire

| <ol> <li>Fonctionnement des données de<br/>financement Synchro dans Nagano</li> </ol> | 3 |
|---------------------------------------------------------------------------------------|---|
| 2. Accès aux financements de Synchro<br>à partir de <i>Nagano</i>                     | 3 |
| 3. Ajout d'un financement dans un projet de recherche                                 | 4 |
| 4. Suppression d'un financement dans<br>un projet de recherche                        | 5 |

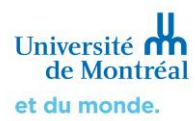

#### 1. Fonctionnement des données de financement Synchro dans Nagano

Lorsqu'un projet est financé, le financement peut être ajouté au projet de recherche à travers plusieurs formulaires dans *Nagano*, selon les circonstances :

- A. Un nouveau projet à déposer
  - > Un des formulaires de dépôt de projet (F11, F11a, F11rei, F11rea)
- **B.** Le projet est autorisé pour la recherche : le financement n'était pas encore accordé au moment de l'évaluation éthique initiale ou un nouveau financement est accordé
  - > Un des formulaires de demande d'approbation d'une modification (F1, F1a, F1rei)

Les financements de Synchro sont disponibles dans Nagano selon certaines conditions :

- 1. Les types d'octroi doivent être : Subvention ou contrat, Transfert QC ou Transfert hors QC (typologie des octrois identique à celle dans Synchro Recherche)
- 2. Les octrois doivent être actifs (date de fin d'octroi > date du jour)
- 3. Seuls les chercheurs principaux ou co-chercheurs sur les projets peuvent voir leurs octrois dans *Nagano*

#### 2. Accès aux financements de Synchro à partir de Nagano

Sélectionner un formulaire, puis aller à la question « octroi » (1), si vous avez des financements répondant aux conditions 1, 2 et 3 plus haut, alors vous verrez apparaître la question, ainsi que la liste déroulante pour sélectionner votre financement (2).

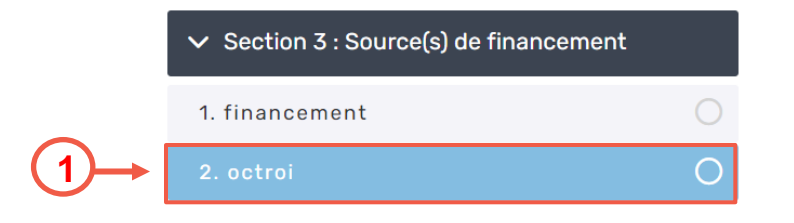

| Sélectionner un octroi dans la liste. |   |                   |
|---------------------------------------|---|-------------------|
|                                       |   | Ajouter un octroi |
| Choisissez une option                 |   | •                 |
|                                       | 2 | Ajouter un octroi |

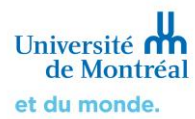

Si vous n'avez pas de financements répondant aux conditions 1, 2, 3 plus haut, vous verrez apparaître le message suivant.

| Aucun octroi de recherche n'existe pour l'utilisateur courant |  |
|---------------------------------------------------------------|--|
|                                                               |  |

Si vous avez le message ci-dessous, c'est qu'il y a un problème technique et donc qu'il faut réessayer à un autre moment :

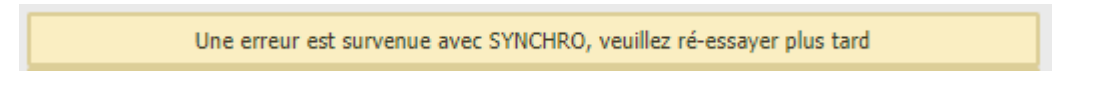

## 3. Ajout d'un financement dans un projet de recherche

Pour ajouter un financement dans un formulaire, aller à la question « octroi de recherche » (1), puis sélectionner l'octroi de recherche associé au projet (2).

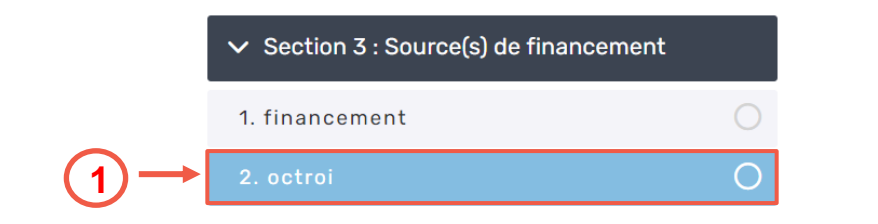

| \$ | Sélectionner un octroi dans la liste.                            |     |                   |
|----|------------------------------------------------------------------|-----|-------------------|
|    |                                                                  |     | Ajouter un octroi |
|    | Choisissez une option                                            | (2) | A                 |
|    | RNH01173 - 435-2019-0279 - Titre générique - Organisme générique |     | <b>`</b>          |
| s  | RNH00775 - 435-2017-0422 - Titre générique - Organisme générique |     |                   |

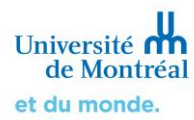

Les caractéristiques du financement sélectionné se peuplent automatiquement (3). Il est possible d'ajouter un financement, s'il y a plusieurs financements pour un projet (4).

| Sélectionner un octroi dans la liste.                       | Ajout                   | er un octroi |
|-------------------------------------------------------------|-------------------------|--------------|
| RNH01173 - 435-2019-0279 - Titre générique - Organisme géné | irique                  | × •          |
| Octroi CP                                                   | Thomas Edison           |              |
| Projet                                                      | RNH01173                |              |
| N. référence octroi                                         | 435-2019-0279           | $\sim$       |
| Code octroi                                                 | CF00142405              | ←(3)         |
| Titre                                                       | Titre générique         |              |
| Type d'octroi                                               | Subv. ou contrat direct |              |
| Nom de l'organisme subventionnaire                          | Organisme générique     |              |
| Date de début d'octroi                                      | 2019-04-01              |              |
| Date de fin d'octroi                                        | 2024-03-31              |              |

## 4. Suppression d'un financement dans un projet de recherche

Il est possible de supprimer un financement, en cliquant sur la croix (1) si l'ajout a été fait par erreur ou que l'on n'a pas sélectionné le bon financement.

| Sélectionner un octroi dans la liste.                                               |                                                 |                   |
|-------------------------------------------------------------------------------------|-------------------------------------------------|-------------------|
|                                                                                     |                                                 | Ajouter un octroi |
| RNH01173 - 435-2019-0279 - Titre générique - Organisme génér                        | rique                                           | × •               |
| Octroi CP<br>Proiet                                                                 | Thomas Edison<br>RNH01173                       | 4                 |
| N. référence octroi                                                                 | 435-2019-0279                                   |                   |
| Code octroi                                                                         | CF00142405                                      |                   |
| Type d'octroi                                                                       | Subv. ou contrat direct                         |                   |
| Nom de l'organisme subventionnaire<br>Date de début d'octroi<br>Date de fa d'actroi | Organisme générique<br>2019-04-01<br>2024-07-71 |                   |
| Date de fin d'octroi                                                                | 2024-03-31                                      |                   |